#### KISKUNHALASI KERTVÁROSI ÁLTALÁNOS ISKOLA

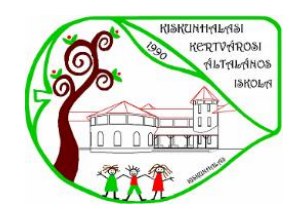

6400 Kiskunhalas, Nyírfa u. 23 Tel: +36-77/522-188 titkarsag@kertvarosi-kkhalas.edu.hu kertvarosi-kkhalas.edu.hu OM 027807

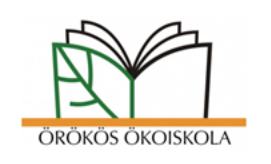

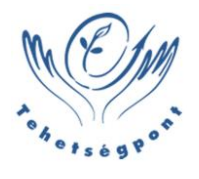

# Office365 igénylés/beállítás

Tisztelt Szülő/Diák!

Első lépésként az alábbi linken található videóban megtekinthető lépésről-lépésre a tisztaszoftver(Office365) igénylése:

https://videotorium.hu/hu/recordings/47108/tisztaszoftver-kreta-azonositoval-torteno-regisztraciomenete

Kérek mindenkit aki most regisztrál felhasználónévnek a tanuló nevét adják meg ponttal elválasztva és ékezetes karakterek nélkül! (vezeteknev.keresztnev)

A regisztráció/bejelentkezés után a tisztaszoftver oldalára irányit át a weblap, itt látjuk a diák nevét.

(Ha valakinek egy sárga sávban figyelmeztetést ír ki, hogy a felhasználó törlésre fog kerülni, az írjon egy emailt a <u>rendszergazda@kertvarosi-kkhalas.edu.hu</u> -ra. **Tárgynak a "Tisztaszoftver"-t adják meg!**)

| © Pro∙M≉                                                        | ≡                                                                                                    | P C                           |
|-----------------------------------------------------------------|----------------------------------------------------------------------------------------------------|-------------------------------|
| menů                                                            | Köszöntjük a Szolgáltatás-kezelési oldalon                                                                     |                               |
| <ul> <li>Tisztaszoftver Program</li> <li>Tájékoztató</li> </ul> | A bal oldali menüpontokban lehetősége van a nyújtott szolgáltatások igénylésére/aktiválására.                  |                               |
|                                                                 | Critico de ligandadoria<br>Office licenc<br>N I S Z<br>On rendelkezik licenccell<br>licenc adatok megtekintése |                               |
|                                                                 |                                                                                                    |                               |
|                                                                 |                                                                                                    |                               |
|                                                                 |                                                                                                    |                               |
|                                                                 | Copyright © 2017-2025 Pro-M Zrt.                                                                               |                               |
|                                                                 |                                                                                                    | G G 40 13:06<br>2025. 04. 09. |

Ha ezt a felületet látjuk az már fél siker, itt nyomjunk a **"Tisztaszoftver Program**" fülre majd a lenyíló sávban az "Office" almenüre.

## KISKUNHALASI KERTVÁROSI ÁLTALÁNOS ISKOLA

|                                             |                                   | 6400 Kiskunhalas, Nyírfa u. 23<br>Tel: +36-77/522-188<br>titkarsag@kertvarosi-kkhalas.edu.hu<br>kertvarosi-kkhalas.edu.hu<br>OM 027807 | ÖRÖKÖS ÖKOISKOLA | · A CIM                    |
|---------------------------------------------|-----------------------------------|----------------------------------------------------------------------------------------------------|------------------|----------------------------|
| © Pro∙M≉                                    | =                                 |                                                                                                    |                  | e e                        |
| MENÜ                                        | /                                 |                                                                                                    |                  |                            |
| ŧ≡ Fõoldal                                  | Köszönyük a Szolgáltat            | ás-kezelési oldalon a service a service a service a service a service a service a service a service a service a                        |                  |                            |
| E Felhasználói adatok                       | A bal oldali menüpontokban lehete | negtekintheti a nyilvántartott adataít.<br>jsége van a nyújtott szolgáltatások igénylésére/aktiválására.                               |                  |                            |
| Tisztaszoftver Program                      |                                   |                                                                                                    |                  |                            |
| Tájékoztató                                 | Elérhető szolgáltatások           |                                                                                                    |                  |                            |
|                                             | NISZ Orrected                     | enc<br>ezik licenceăl<br>licenc adatok megtokintése                                                                                    |                  |                            |
| https://canicor.bitubu/biotaconBioc/265     | Copyright © 2017-2025 Pro-M Zrt.  |                                                                                                    |                  |                            |
| https://services.knu.nu/tisztaszontver/o365 |                                   |                                                                                                    |                  | ▲ G [박 d) <sup>13:07</sup> |

Az Office menüben megjelenik a "**Bejelentkező név az Office oldalra**" majd mögötte a Office felhasználó, ezt másoljuk vágó lapra(Ctrl+C). Kattintsunk a "**Ugrás az Office oldalára**!" → Ez átirányít minket a Office365 bejelentkezési felületére.

| © Pro∙M≉                   |                                                  |                           | e .                            |
|----------------------------|--------------------------------------------------|---------------------------|--------------------------------|
| MENÜ                       |                                                  |                           |                                |
| i≡ Főoldal                 | Tisztaszoftver - Microsoft Office 365 adatok     |                           |                                |
| Felhasználói adatok        | Az ön licencének adatai:                         |                           |                                |
| 📑 Tisztaszoftver Program 🗸 | Bejelentkező név az Office oldal      m365.edu.l | u l                       | NIS7                           |
| O Office                   | Licenc tipus                                     |                           | 1152                           |
| Tájékoztató                |                                                  | Ugrás az Office oldalára! |                                |
|                            |                                                  |                           |                                |
|                            |                                                  |                           |                                |
|                            |                                                  |                           |                                |
|                            |                                                  |                           |                                |
|                            |                                                  |                           |                                |
|                            |                                                  |                           |                                |
|                            |                                                  |                           |                                |
|                            |                                                  |                           |                                |
|                            |                                                  |                           |                                |
|                            |                                                  |                           |                                |
|                            |                                                  |                           |                                |
|                            |                                                  |                           |                                |
|                            |                                                  |                           |                                |
|                            | Copyright © 2017-2025 <b>Pro-M Zrt.</b>          |                           |                                |
|                            |                                                  | 1 Q 🗐 X) 🗒                | ▲ C C ↔ 13:07<br>2025. 04. 09. |

Ez után nyomjunk a **bejelentkezés** menüpontok egyikére.

### KISKUNHALASI KERTVÁROSI ÁLTALÁNOS ISKOLA

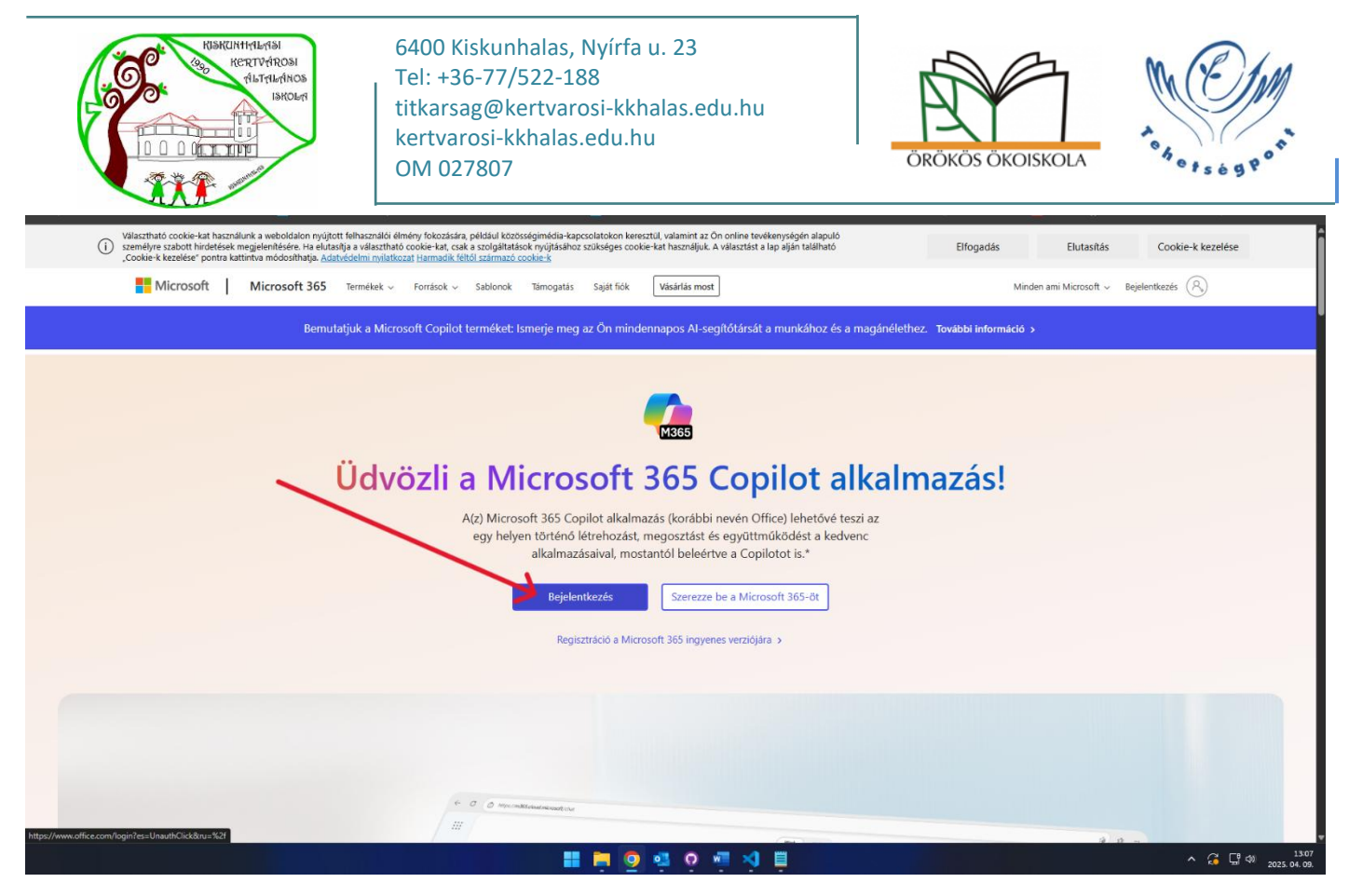

Ide az "E-mail vagy telefonszám" mezőbe bemásoljuk a fentebb kimásolt "Bejelentkező nevet" (Ctrl+V), majd nyomjunk a "Tovább" gombra.

| C S login.microsoftonline.com/organizations/oauth2/v2.0/auth           | orize?client_id=4765445b-32c6-49b0-83e6-1d93765276ca&redirect_uri=https%3A%2F%2Fm3                                                                                                    | 365.cloud.microsoft%2Flandingv2&response_type=code%20id_  | token&scope=openid%20p 🕁 🖸 | ¥ ∎ © :                                                  |
|------------------------------------------------------------------------|----------------------------------------------------------------------------------------------------|-----------------------------------------------------------|----------------------------|----------------------------------------------------------|
| 믑 📔 🔺 Sulinet Dashboard J 📀 Kiskunhalasi Kertvär 🔣 KRÉTA Iskolai Alapr | 🌩 KIFÜ- edu.hu = Web 👘 Közoktatási Informá 🔀 KrétaTeszekWeb 🛽 🖪 YouTube 👘 Levele                                                                                                    | lezés szolgáltat 🤨 PHP blogsite admin 🀞 Moodle Kertvárosi | SSP Tool 🎧 Your projects   |                                                          |
| 88 Asimet Dathboard _ @ Gisanhalaa Kentak. @ KERA kicola Alapr.        | CRU-edulus Web.       Cooldatas Informal.       CrediticaseWeb.       Cooldatas Informal.       CrediticaseWeb.       CrediticaseWeb. | ezer szolgátat. • PHP blogste admr < Moodle Kertvároo     | Carproject:                | Weder könyeltö                                           |
|                                                                        | C Bejelentkezési beállítások                                                                                                    |                                                           | Haczalati feldelek Adat    | videlem és cookie-k ····                                 |
|                                                                        | 📰 🗖 💁 🖓 🖬 🖓                                                                                                    |                                                           | ^ 🕃                        | ☐ <sup>4</sup> < (3) (3) (3) (3) (3) (3) (3) (3) (3) (3) |

Jelszót ez a felhasználói fiók nem fog kérni! Ha minden sikeres akkor átirányít minket az office365 online felületére. A diákok itt is tudják használni a Office-os programokat.

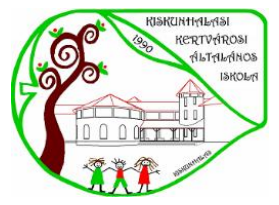

6400 Kiskunhalas, Nyírfa u. 23 Tel: +36-77/522-188 titkarsag@kertvarosi-kkhalas.edu.hu kertvarosi-kkhalas.edu.hu OM 027807

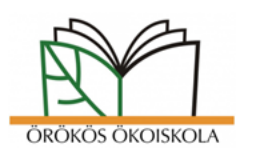

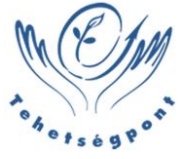

# Office asztali alkalmazások aktiválása

Az asztali alkalmazásként funkcionáló termékeket(Excel,PowerPoint..stb) is be lehet aktiválni ugyan ezzel a módszerrel.

Nyissunk meg az egyik ilyen alkalmazást lehet az bármelyik az alábbiak közül: Excel,PowerPoint,Word,OneNote,Publisher

Az egyes alkalmazás verziók kinézetre eltérhetnek amit mi használtunk jelen esetben(Office 21) a tanulói gépeken ehhez hasonlóan néz ki. Navigáljunk a Bal felső sarokban a "Fájl" menüpontra, majd bal alul megjelenik a fiók/bejelentkezés.

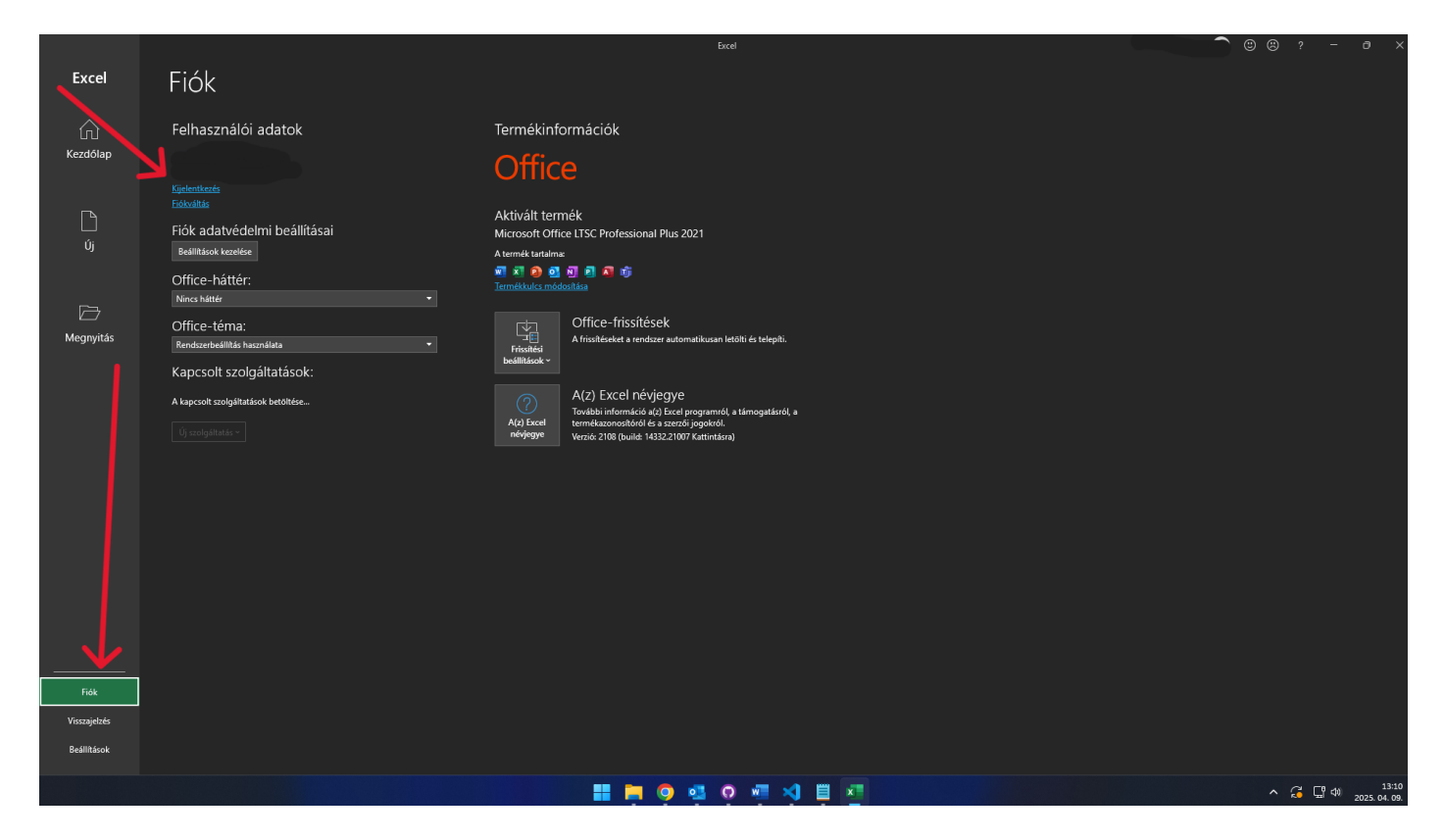

Itt megjelenik majd egy "bejelentkezés" link, erre rá kattintunk majd bemásoljuk a tisztaszoftver oldalról a kapott felhasználót. (Ez a @m365.edu.hu végződésű) A bejelentkezés után már nem fogja írni, hogy aktiválja a termékeket, jobb felső sarokban pedig a bejelentkezett felhasználónév lesz látható.